# HƯỚNG DẪN ĐĂNG KÝ DỊCH VỤ ĐÓNG RÚT & THANH TOÁN TRỰC TUYẾN

03

### 1. ĐĂNG KÝ DỊCH VỤ ĐÓNG HÀNG

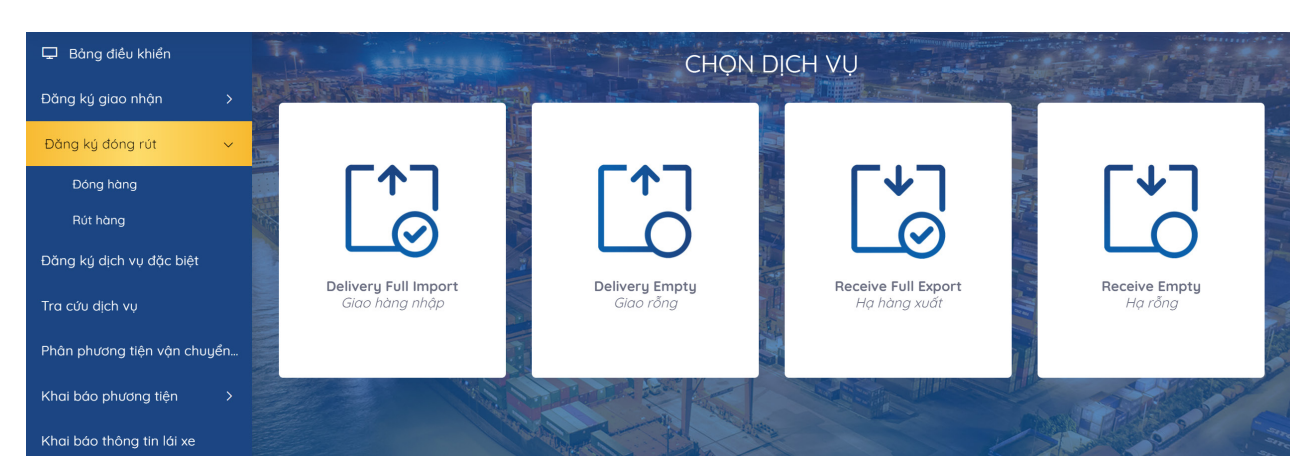

Tại màn hình chính chọn "Đăng ký dịch vụ đă"- Chọn Đóng hàng

7
ightarrow ) bước để hoàn tất đăng ký dịch vụ "đóng hàng"

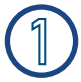

#### Khai báo Booking

Khách hàng nhập số Booking đã đăng ký tại bộ phận cấp vỏ của Cảng. Nhập tên tàu, chuyến tàu

- Nhấn Tiếp tục

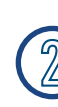

#### Khai báo hàng hoá

Khách hàng chọn dịch vụ đóng hàng Tích chọn một hoặc nhiều container Điền đẩy đủ các thông tin về trọng lượng số lượng mô tả hàng hoá – Nhấn Tiếp tục

#### Nếu là hàng đặc biệt khách hàng nhấn "More" để nhập các thông tin:

Container Reefer: nhập thông tin nhiệt độ (Temp, Vent, VentUnit) Container Dangerous: nhập thông tin IMO, UNNo. Container quá khổ: nhập thông tin OOG (trên – trước – sau – trái– phải)

#### Khai báo dịch vụ

Khách hàng chọn phương thức giao nhận của dịch vụ đóng hàng (CONT-KHO; CONT-OTO;CONT-SALAN) và chọn dịch vụ đính kèm nếu có

- Nhấn Tiếp tục

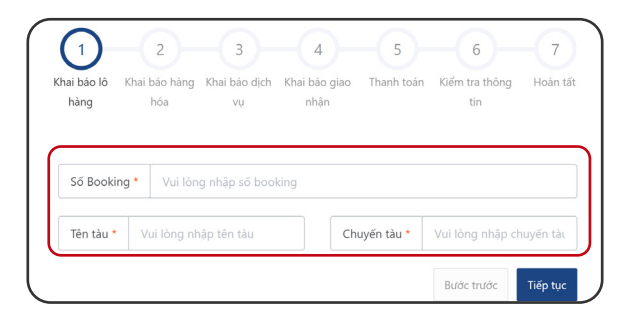

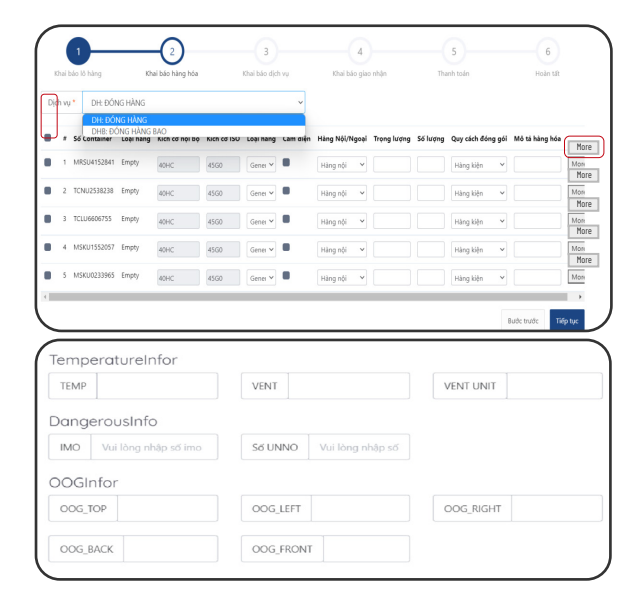

|                  |                      | U                |                    | U           | U.       |
|------------------|----------------------|------------------|--------------------|-------------|----------|
| Khai bao io hang | Khai bao nang hoa    | Khai bao dịch vụ | Khai bao giao nhạn | I hann toan | Hoan tat |
| hương thức *     | CONT-OTO             | ~                |                    |             |          |
|                  | *                    |                  |                    |             |          |
| ch vụ đính k     | CONT-KHO<br>CONT-OTO | _                |                    |             |          |
| Số Container     | CONT-SALAN           |                  |                    |             |          |
| MRSU4152841      |                      |                  |                    |             | 6        |
|                  |                      |                  |                    |             |          |

### 1. ĐĂNG KÝ DỊCH VỤ ĐÓNG HÀNG

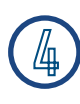

#### Khai báo giao nhận

Khách hàng nhập đầy đủ thông tin Sau đó tải lên bộ scan chứng từ gốc

- Nhấn Tiếp tục

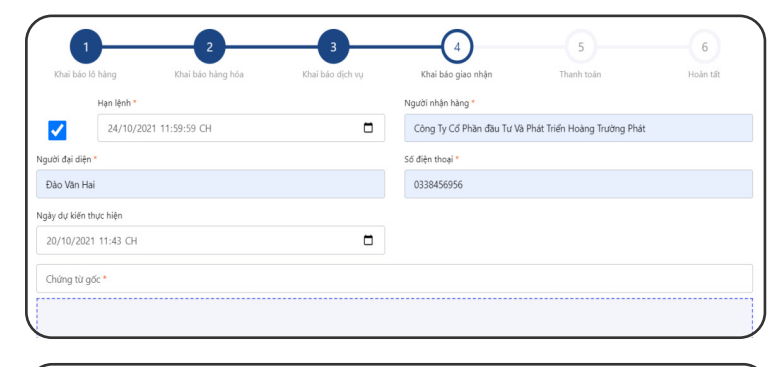

### 5) Tł

#### Thanh toán

Khách hàng nhập mã số thuế chọn <mark>Kiểm tra thông tin thanh toán</mark> để hiện cước thanh toán - Nhấn Tiếp tục

#### ) Kiểm tra thông tin

Khách hàng vui lòng kiểm tra lại thông tin hoá đơn tích xác nhận "Tôi đã đọc và xác nhận thông tin"

| 1<br>Khai báo lô hằng                                                                                                    | 2<br>Khai báo hàng hóa                                             | 3<br>Khai báo dịch vụ | 4<br>Khai báo giao r | ìhận          | 5<br>Thanh toán | Kiếm ti | 6<br>ra thông tin | 7<br>Hoàn tất |
|----------------------------------------------------------------------------------------------------|--------------------------------------------------------------------|-----------------------|----------------------|---------------|-----------------|---------|-------------------|---------------|
| Thông tin khách hàng<br>Tên công tý thanh toán: Công ty TNHH MTV Xuất N<br>Địa chỉ: Số 6 tràng Tiền, Phường Tràng Tiền, Quận<br>Mã số thuế: 0100101682<br>Số vận đơn: | Nhập Khẩu Nông Sản Thực Phẩm Hà Nội<br>Hoàn Kiếm, Thành phố Hà Nội |                       |                      |               |                 |         |                   |               |
| •                                                                                                    |                                                                    | <b>b</b>              | 6 f harm             | liver Den off | The distance    |         | Thuế GTGT         | <b>C</b> *    |
|                                                                                                    | ien aich vụ                                                        | Đơn vị                | so lượng             | Đơn gia       | Tien dịch vụ    | %       | Tiền thuế         | Cọng          |
|                                                                                                    |                                                                    |                       |                      |               |                 |         |                   |               |
| Phí đóng hàng-20E-MT-AMFU8647933                                                                                                    |                                                                    | BOX                   | 1                    | 980.000       | 980.000         | 8 %     | 78.400            | 1.058.400     |
| Phí đóng hàng-20E-MT-AMFU8647933<br>Tổng tiền                                                                                                    |                                                                    | BOX                   | 1                    | 980.000       | 980.000         | 8 %     | 78.400            | 1.058.400     |
| Phí đóng hàng-20E-MT-AMFU8647933<br>Tổng tiền<br>Số tiền việt bằng chữ : Một triệu, không trầm nằm                                                                    | mươi tám nghìn, bốn trăm đồng                                      | BOX                   | 1                    | 980.000       | 980.000         | 8 %     | 78.400            | 1.058.400     |

#### - Nhấn Tiếp tục Màn hình sẽ hiển thị các phương thức thanh toán

#### 6.1 Chọn hình thức thanh toán

#### 6.1 Nhập thông tin thẻ thanh toán

| Chọn phương thức thanh             | toán                                                                                                    | Thông tin đơn hàng                                                               | Thanh toán qua Ngân hàng<br>VietinBank |                     |
|------------------------------------|----------------------------------------------------------------------------------------------------|----------------------------------------------------------------------------------|----------------------------------------|---------------------|
| Thẻ nội địa và tài khoản ngân hàng | and the second second                                                                                                    | Số tiền thanh toán<br>453.600 <sup>VND</sup>                                     | Thể nộ<br>Số thể                       | ội địa              |
|                                    | 7/54                                                                                                    | Giá trị đơn hàng<br>453.600 <sup>VND</sup>                                       | ************6677                       | VietinBank          |
| Thẻ thanh toán quốc tế             | 535 -                                                                                                    | Phí giao dịch<br>ຽາກອ                                                            | Tên chủ thể<br>Vu Thanh                |                     |
| VISA 🔯 🌔                           |                                                                                                    | Mã đơn hàng<br>E20230423131519_20230423132000                                    | Ngày phát hành 🚯 04/23                 |                     |
|                                    |                                                                                                    | Nhà cung cấp<br>VCB - Công ty cổ phần Cảng Hải Phòng -<br>Chỉ nhánh Cảng Chùa Vẽ | Mã khuyến mại                          | 🜌 Chọn hoặc nhập mã |
|                                    |                                                                                                    |                                                                                  | 😑 Điều kiện sử dụng dịch vụ            |                     |
|                                    |                                                                                                    |                                                                                  | Hủy thanh toán                         | Tiếp tục            |
|                                    | Xác thực OTP           P         Nhập mà OTP           OTP đả được gửi và số điện thướng đảng kỳ. Quỳ khách vui lông để tiếp tục thực hiện giao địch.         Huỹ | 6.3 Nhập mã thàn                                                                 | OTP<br>1h thanh toán -                 | Nhấn Tiếp tục       |

## 1. ĐĂNG KÝ DỊCH VỤ ĐÓNG HÀNG

#### Hoàn tất

Sau khi thanh toán thành công Khách hàng có thể xem hoặc in hoá đơn cho tất cả hoặc từng container

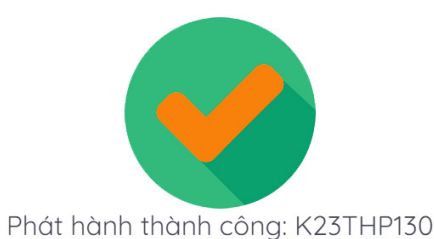

7 4 Khai báo Booking Khai báo Containe Khai báo dịch vụ đính kèm Khai báo giao nhận Thanh toán Kiểm tra thông tin Hoàn tất Số Container Số Booking Số vận đơn Kích cỡ ISO Tên tàu Vi trí Ngày vào cảng AMFU8710419 21299 22G0 ATLANTIC OCEAN 17/04/2023 VFC Xem hóa đơ Thanh toán thành công Hoàn tất Bước trước PORT OF HAI PHONG - TAN VU CONTAINER TERMINAL CHP) Add: Dinh Vu Industrial Zone, Dong Hai 2 Ward, Hai An Dist, Hai Phong City, Viet N Tel: +84.225.3262608 - Fax: +84.225.3262604 - Website: www.haiphongport.com. LỆNH DỊCH VỤ ĐẶC BIỆT ĐIỆN TỬ 
 KG TY CỔ PHẢN CẢNG HẢI PHÔNG (PORT OF HAI PHONG)

 thí (dáhosz): Số SA Tiên Phủ- Phương Máy To - Quận Ngô Quyển - Thành ;

 thư (đáhosz): Số SA Tiên Phủ- Phương Máy To - Quận Ngô Quyển - Thành ;

 thư (đáhosz): Số SA Tiên Phủ- Phương Máy To - Quận Ngô Quyển - Thành ;

 thư (đáhosz): Số SA Tiên Phủ- Phương Máy To - Quận Ngô Quyển - Thành ;

 thư (đáhosz): Số SA Tiên Phủ- Phương Máy To - Quận Ngô Quyển - Thành ;

 thư (đáhosz): Số SA Tiên Phủ- Phương Máy To - Quận Ngô Quyển - Thành ;

 thư (đáhosz): Số SA Tiên Phủ- Phương Máy To - Quận Ngô Quyển - Thành ;

 thư (đáhosz): Số SA Tiên Phủ- Phương Máy To - Quận Ngô Quyển - Thành ;

 thư (đáhosz): Số SA Tiên Phủ- Phương Máy To - Quận Ngô Quyển - Thành ;

 thư (đáhosz): Số SA Tiên Phủ- Phương Máy To - Quận Ngô Quyển - Thành ;

 thư (đáhosz): Số SA Tiên Phủ (đáhosz): Số SA Tiên Phủ (đáhosz): Số NG (PORT OF HAI PHONG ĐÓNG HÀNG (ELECTRONIC SPECIAL SERVICE ORDER) **AR** Số lệnh: E211022081118683 Ngày phát hành: 22/10/2021 08:11:18 Giá trị đến: 25/10/2021 23:59:59 HÓA ĐƠN DỊCH VỤ GIÁ TRỊ GIA TĂNG (SERVICE INVOICE) Chủ hàng: Portlogics JSC Bản thể hiện của hóa đơn điện từ (Electronic invoice display) Ông, bà/Số CMND/ Số ĐT: Đào Văn Hai/0338456956/ vice No.): 130 Ngiy (Date) 23 thing (month) 04 nim (year) 2023 Mã của cơ quan thuế: Thanh toán: TV/19E0000905 Tàu chuyến: STORAGE Ngày cập: D.O.A :ÔNG TY TNHH MTV XUẤT NHẬP KHẦU NÔNG SẢN THỰC PHẨM HÀ NỘI hưởng Tràng Tiền, Quận Hoàn Kiểm, Thành phố Hà Nội Dịa chi (Address): Số 6 Tràng Tiền, Phư Mã số thuế (Tax code): 0100101682 Số tải khoản (Account No). Số Container Hàng hóa Chì gốc Chì mới Ghi chú TT K.cõ Einh thúc thanh toán (Payment method): TM/CK ố vận dơn (B/L No): MRSU4152841 Trọng lượng: 27300.00; Số lượng: 6.00; Quy 40HC 1 Ngày cập bến (Ber 5 lệnh giao nhận (D/O): 21299 iều kiện xếp dỡ (Terms cargo cách đóng gói: Pallet Loại hàng (Cargo): C Thời gian bắt đầu (Commenced time) Thời gian hoàn thành (Completed time) Thời gian yêu cầu (Requested time) Thuế GTGT Don vị Số lượng Đơn giá Tiền dịch vụ -(Unit) (Quantity) (Price) (Service Tên dịch vụ (Service) Cộng (Sum) % Tiền thuế (Tax Amount (3) (8 = 5 + 7)Nhân viên phát hành Nhân viên giao nhận (2) (4) (5) (6) (7) Hải quan Chủ hàng er röng-20'E-MT-453.0 33. Tổng cộng (Total): 420.000 33.600 iết hằng chữ (Au